**Tools:** A computer with windows system Xvast browser Moodle DRM-X 4.0 account

Steps:

## 1. Install Moodle and configure your website.

Download the latest Moodle installation package from its official website, unzip it and upload it into your server. Follow the prompts to modify configuration and complete the installation including the establishment of Moodle database. So you must have your own server and database. The demonstration below uses Apache and MySQL constructed in local PC. There are many tutorials about Moodle installation online, so we won't do more introduction here.

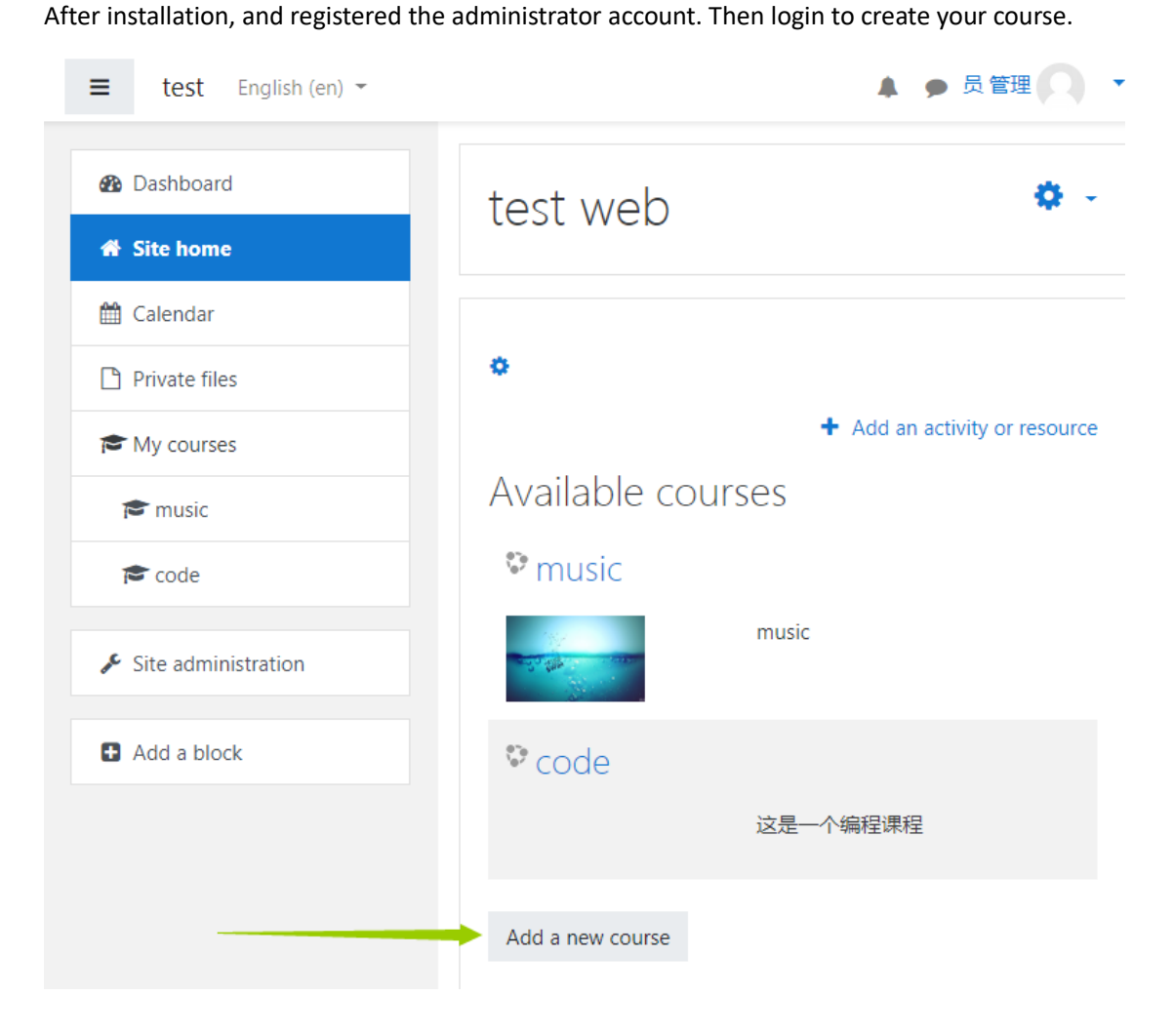

| <ul> <li>Dashboard</li> <li>Site home</li> <li>Calendar</li> </ul> | test web<br>Dashboard / Site administration / Courses<br>/ Manage courses and categories / Add a new course |
|--------------------------------------------------------------------|----------------------------------------------------------------------------------------------------|
| Private files                                                      |                                                                                                    |
| 🖻 My courses                                                       | Add a new course                                                                                            |
| 🞓 music                                                            | ▼ General                                                                                                   |
| r code                                                             | Cou () ()<br>rse course example                                                                             |
| ✤ Site administration                                              | Cou ()                                                                                                    |
| Add a block                                                        | rse example<br>short name                                                                                   |
|                                                                    | Course ?<br>categor 其他 +                                                                                    |
|                                                                    | Course 😧 Show 🗢                                                                                             |

After create a course example, add user account for your student.

| Dashboard  | Search                                             |
|------------|----------------------------------------------------|
| ite home   | Site administration Users Courses Grades Plugin    |
| dar        | Appearance Server Reports Development              |
| es         | Users                                              |
| es         |                                                    |
|            | Accounts Browse list of users<br>Bulk user actions |
|            | Add a new user                                     |
|            | User default preferences                           |
|            | User profile fields                                |
|            | Cohorts                                            |
| histration | Upload users                                       |
|            | Upload user pictures                               |

| 🚯 Dashboard         |                             | Expand all                                                                                                    |
|---------------------|-----------------------------|----------------------------------------------------------------------------------------------------|
| 🖀 Site home         | <ul> <li>General</li> </ul> |                                                                                                    |
| 🛗 Calendar          | Usernam 💡<br>e              | student                                                                                                    |
| Private files       | Choose 🕝                    |                                                                                                    |
| My courses          | authenticatio<br>n method   | Manual accounts 🗘                                                                                                    |
| 🞓 music             |                             | Suspended account ?                                                                                                    |
| re code             |                             | Generate password and notify user                                                                                                    |
| Site administration |                             | The password must have at least 8 characters, at<br>least 1 digit(s), at least 1 lower case letter(s), at<br>least 1 upper case letter(s), at least 1 non-<br>alphanumeric character(s) such as as *, -, or # |
| Add a block         | New 🕜<br>password           | Click to enter text 🖋 👁                                                                                                    |
|                     |                             | Force password change ?                                                                                                    |
|                     | First <b>0</b><br>name      | student                                                                                                    |
|                     | Surname 🌗                   | stu                                                                                                    |
|                     | Email <b>1</b><br>address   | student@st.com                                                                                                    |
|                     |                             | Create user Cancel                                                                                                    |

After add user account for your student, give your students the right to learn the 'course example'. In the 'Participants', click 'Enroll users' to allow your student learn the course.

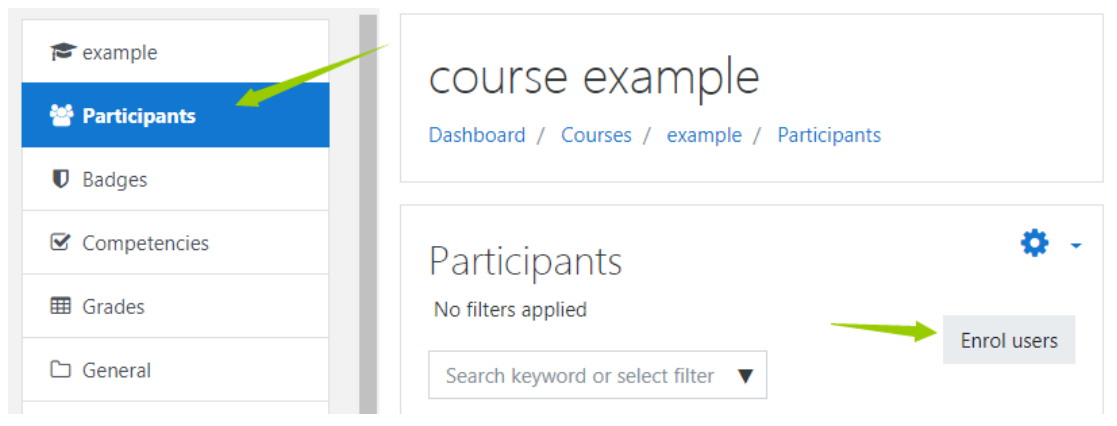

| Select users | No selection |   |
|--------------|--------------|---|
|              |              |   |
|              | Search V     |   |
| Assign role  | Student      | : |
| Show more    |              |   |

Enrol users

Here we completed a simple course creation and add a student user. Then we will add encrypted content to the blank course. We can encrypt some video, audio or pdf files by DRM-X 4.0 encryption platform, integrate DRM-X 4.0 with Moodle and embed the encrypted files into Moodle. It will make your students learn the course easily and securely.

×

# 2. Sign up for a DRM-X 4.0 account and encrypt your course.

Download the windows version of Xvast browser from Xvast official website: <u>https://www.xvast.com</u>. Open Xvast after installation.

To register a DRM-X 4.0 account through Xvast Browser, <u>https://4.drm-x.com/register.aspx</u>

| 🗶 Haihaisoft DRM-X prov 🗙                                                                                                    |                                                                                                    | ×   |
|----------------------------------------------------------------------------------------------------|----------------------------------------------------------------------------------------------------|-----|
| ← → C ① 4.drm-x.com/Register.aspx                                                                                                    | ም ታ                                                                                                    | . : |
|                                                                                                    | Phone: +86-512-50127486                                                                                           | Î.  |
| DRM-X                                                                                                    | Customer Login Free Trial Language V                                                                              |     |
| Home Products Services S                                                                                                    | Solutions Downloads Customers About Us Support                                                                    |     |
| <b>66</b> Your sophistication looks<br>far more than your competitors<br>at a lower price too! I wasted so<br>much time with windows media                                                                                                    | DRM-X 90 Days Free Trial. Securely distribute<br>your files to Windows, Mac, iOS and Android<br>devices.          |     |
| drm, hexalock, multimedia protector and other methods.                                                                                                    | Current version 4.0                                                                                               |     |
| Your DRM is the answer I was<br>looking for. <b>)</b>                                                                                                    | Promotions: Enterprise customers first month free, allow commercial use                                           |     |
| DRM V Customer DUNCAN SCOTT                                                                                                    | Please fill in all fields.                                                                                        |     |
|                                                                                                    | Password:                                                                                                    |     |
| The easiest, most secure way to protect<br>your digital content.                                                                                                    | Re-enter password:                                                                                                |     |
| Register now and for 90 days you'll have full<br>trial access to all the features and capabilities<br>of the world's most powerful DRM platform.                                                                                                    | Full Name:                                                                                                    |     |
|                                                                                                    | Country:Not Specified                                                                                             |     |
|                                                                                                    | Phone:                                                                                                    |     |
|                                                                                                    | Verification Code [t4d0] Refresh the image                                                                        |     |
| The second second secon | DRM-X Prohibited Content:                                                                                         |     |
|                                                                                                    | Pornography or Sex related content.     Content that infringes the intellectual property rights of a third party. |     |
|                                                                                                    | I have read and agreed to the User Agreement. Register                                                            | +   |

Login to the newly registered DRM-X 4.0 account, In the DRM-X 4.0 Control Panel, first we click "Rights" to add a new rights. Set Rights Description, Rights Price, Open count, Expiration After First Use, Protect document, Not Allow Print, enable watermark. You can set the watermark content to prevent piracy. Dynamic watermarking supports two modes of display. The first way is to set the watermark's position and frequency of change. The second type of watermark display is a marquee effect with a higher level of security.

| Ħ        | Account Home     | Edit Rights                        | ٥                                                                                                    |
|----------|------------------|------------------------------------|----------------------------------------------------------------------------------------------------|
| 2        | User Group       | Edit Rights (*=Require             | ed Fields)                                                                                                    |
|          | License Profile  | Rights ID: *                       | 19529                                                                                                    |
| 1        | Rights           | Rights Description: *              | resources                                                                                                    |
| <b>.</b> | Users            | Rights Price: *                    | 1 RMB Set Currency                                                                                                    |
| สม์      | Reports          | Open Count: * 😯                    | 10 For unlimited open count, please input -1                                                                                                    |
| ¢        | Account Settings | Begin Date: * 🚱                    | 10 • 27 • Year: 2018                                                                                                    |
| ô        | Protect File     | Expiration Date: * 🕄               | 10 Vear: 2033                                                                                                    |
|          |                  | Expiration After First<br>Use: * 😯 | -1 Hour(s) → To disable this limitation, please input -1. If user is monthly or yearly payment, please set 1 month or 1 year here. Expiration Date in Valid Date Range, please set 10 years later. System will use the earlier expiration time. |
|          |                  | Check Server Time 3                | Check expiration date by connecting to Standard Time of server, it may take 1-2 seconds                                                                                                    |
|          |                  | Disable Virtual<br>Machine:        |                                                                                                    |
|          |                  | Protect PDF and Web                | Page Settings                                                                                                    |
|          |                  | Protect Document:                  | You need to enable Protect Document to set Allow Print & Allow ClipBoard                                                                                                    |
|          |                  | Allow Print:                       | Allow Print. (You need to enable Allow Print to set Disable Virtual Printer & Print Count)                                                                                                    |
|          |                  | -Disable Virtual<br>Printer        | After you disable virtual printer, only real (physical) printer can print<br>document. This feature is only for Business Pro and Enterprise Account.<br>Upgrade Account here                                                                    |
|          |                  | -Print Count:                      | -1 For unlimited print count, please input -1. This feature is only for Business Pro and Enterprise Account. Upgrade Account here                                                                                                    |
|          |                  | Allow ClipBoard:                   | User can copy text and print screen                                                                                                    |
|          |                  | Show Watermark Set                 | tings (Only Applied to Business Account or Enterprise Account) Select another                                                                                                    |

| Watermark S                  | Settings (Water      | termark applied to MP4, WebM, PDF, Web Pages and Images)                                                                                                    |
|------------------------------|----------------------|----------------------------------------------------------------------------------------------------|
| Enable Water                 | rmark: *             |                                                                                                    |
| Watermark T                  | ext:*                | 您的商标 + €Username.                                                                                                    |
| First Waterm                 | ark Area * 😯         | Please select where you would like to show watermark in your video.<br><b>Note:</b> if you don't want display first watermark, please don't choose any Watermark Area.                           |
|                              |                      |                                                                                                    |
| Random Cha<br>Watermark A    | nge First<br>area: 😯 | Enable Random Change Watermark Area                                                                                                    |
| Random Fred                  | quency: 🕄            | 12 Seconds                                                                                                    |
| Font Size: 🥹                 |                      | 14 10~30 Pixels                                                                                                    |
| Watermark A                  | lpha                 | 127 Please enter watermark alpha value from:0~255. 0 is transparent, 255 is opacity. Default is 127 half transparent.                                                                            |
| Second Enha<br>Security Wate | nced<br>ermark       | 4:Yellow Default is Close. We recommend<br>you open it, choose different color 1~4. It enhances watermark security. It<br>supports Windows & MacOS, and requires Xvast version 1.0.0.8 or later. |
| Second Wate                  | ermark Speed         | 1x Please choose watermark speed for<br>Second Watermark                                                                                                    |

DRM-X 4.0 inherits 3.0's blacklist prevent screen recording feature. By setting the blacklist program, it can effectively prevent the blacklist from recording or screenshots. When the user opens the protected file, if the Xvast detects that a blacklist program is running, the Xvast will immediately block the blacklist process. Currently, the blacklist program contains hundreds of screen recording and screenshot programs.

| Please Select Software in Blacklist (Programs with screen capture function. Business Windows,<br>Business Pro and Enterprise account Only) Select another package here |  |                               |                 |  |  |
|----------------------------------------------------------------------------------------------------|--|-------------------------------|-----------------|--|--|
| Select the software<br>you want to block                                                                                                    |  | Program Name                  | Exe Name        |  |  |
| when you play the<br>video                                                                                                    |  | Windows Media Encoder         | wmenc.exe       |  |  |
|                                                                                                    |  | Cam Recorder                  | camrecorder.exe |  |  |
|                                                                                                    |  | Windows Media Encoder Chinese | WMEnc.exe       |  |  |
|                                                                                                    |  | Esun Screen Capture           | SC.exe          |  |  |
|                                                                                                    |  | Hyperionics HyperCam          | HyCam2.exe      |  |  |

Haihaisoft provides the unique Smart Prevent Screen Recording Technology. It can automatically and effectively detect Screen Recording software in the market, even future Recording Screen software. It helps content providers better control the Rights of their DRM-X 4.0 protected content.

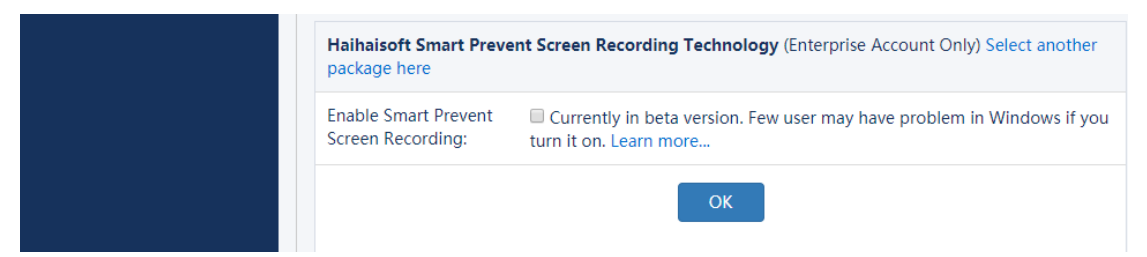

With these steps, we have got a custom license right.

| Ħ | Account Home     | Manage R  | ights                                |                |             |        |
|---|------------------|-----------|--------------------------------------|----------------|-------------|--------|
| 9 | User Group       | Rights ID | Rights Description                   | Rights Details | Edit Rights | Delete |
|   | License Profile  | 19529     | resource                             | Details        | Edit Rights | ×      |
| 1 | Rights           | 19475     | example                              | Details        | Edit Rights | ×      |
| ÷ | Users            | 19071     | Courses Rights (Please don't delete) | Details        | Edit Rights | ×      |
| ĩ | Reports          | 19030     | Rent: Open 10 times, 72hours, \$1    | Details        | Edit Rights | ×      |
| ø | Account Settings | 19029     | Rent: Open 3 times, 24hours, \$1     | Details        | Edit Rights | ×      |

And then let's add a new license profile which use the right we added above. We can encrypt files with this profile.

|    | License Profile  | Profile ID                           | 44779                                         |                                                                                                    |                                                |                                  |                                                                |
|----|------------------|--------------------------------------|-----------------------------------------------|----------------------------------------------------------------------------------------------------|------------------------------------------------|----------------------------------|----------------------------------------------------------------|
| 1  | Rights           | Profile Name*                        | profile                                       | example                                                                                                    | Thankyou                                       | !                                |                                                                |
| ÷  | Users            | Default Rights *                     | Select                                        | Rights Name                                                                                                    |                                                | Price                            | Rights Details                                                 |
| 11 | Reports          |                                      |                                               | resource                                                                                                    |                                                | 1                                | Details                                                        |
| ¢  | Account Settings |                                      |                                               | example                                                                                                    |                                                | 0                                | Details                                                        |
| Â  | Protect File     |                                      |                                               | Courses Rights (Please dor                                                                                              | n't delete)                                    | 0                                | Details                                                        |
| v  |                  |                                      |                                               | Rent: Open 10 times, 72ho                                                                                               | urs, \$1                                       | 1                                | Details                                                        |
|    |                  |                                      |                                               | Rent: Open 3 times, 24hou                                                                                               | ırs, \$1                                       | 1                                | Details                                                        |
|    |                  |                                      | Add Nev                                       | v Rights                                                                                                    |                                                |                                  |                                                                |
|    |                  | Security Version*                    | 2                                             |                                                                                                    |                                                |                                  |                                                                |
|    |                  | ProductID in your<br>system(Option): | 60                                            |                                                                                                    | ]                                              |                                  |                                                                |
|    |                  | Created Date                         | 10/30/20                                      | 018 10:56:18 AM                                                                                                    |                                                |                                  |                                                                |
|    |                  | Updated Date                         | 10/30/20                                      | 018 10:56:18 AM                                                                                                    |                                                |                                  |                                                                |
|    |                  | License Profile Settings             |                                               |                                                                                                    |                                                |                                  |                                                                |
|    |                  | License is Revocable                 | If you to revoke                              | i check this option, Haihaisof<br>e license when user open pro                                                          | ft client soft<br>otected file v               | ware will<br>with inte           | check if you want rnet connection.                             |
|    |                  | Revoke License                       | Note:<br>when use<br>the prote                | : If you choose this option, X<br>ers open the protected conte<br>ected file encrypted with this                        | wast browse<br>ent online. U<br>license pro    | r will rev<br>Iser can<br>file.  | voke the license<br>no longer open                             |
|    |                  | Force Internet                       | If you<br>the prote<br>makes lie<br>to use wi | u choose this option, user m<br>ected content. It ensures cus<br>cense invocation more conve<br>hen the network is bad. | ust have inte<br>tomers use l<br>enient. But a | ernet co<br>latest Xv<br>few use | nnection to open<br>ast browser. It also<br>rs may not be able |

Which need to emphasize is that the value of 'ProductID in your system' must be same as your course ID in your own database. Generally students' course selection record is stored in the table "mdl\_role\_assignments". Here the course id of 'course example' is 56, so we must change the 'ProductID in your system' into 60. Furthermore, we can find that the user account whose UserID is 6 have the right to learn the course.

| id | roleid | contextid | userid | timemodified | modifierid | component | itemid | sortorder |
|----|--------|-----------|--------|--------------|------------|-----------|--------|-----------|
| 4  | 5      | 34        | 2      | 1539248586   | 2          |           | 0      | 0         |
| 8  | 5      | 34        | 3      | 1540267053   | 2          |           | 0      | 0         |
| 9  | 5      | 34        | 4      | 1540267199   | 2          |           | 0      | 0         |
| 10 | 5      | 21        | 3      | 1540267251   | 2          |           | 0      | 0         |
| 11 | 5      | 21        | 2      | 1540275505   | 2          |           | 0      | 0         |
| 15 | 5      | 60        | 6      | 1541055472   | 2          |           | 0      | 0         |

If you feel that looking for parameters in a lengthy database is too cumbersome, you can also find this parameter directly in the Moodle account. Click Settings in the 'Participants column of the course. Move your mouse over the permissions. You can find the URL in the lower left corner of the screen. The last number is the product ID of the course we are looking for.

| re code       | Select all Deselect all 😧 with selected users          | •         |
|---------------|--------------------------------------------------------|-----------|
| re music      | Selected an Develope at O With selected years          |           |
| My courses    | □ Q 生学 studentemail@mail.com Student No Never ① groups | tive<br>O |
| Private files | Select Surname Email address Roles Groups course Sta   | atus      |
| 🛗 Calendar    | Last<br>access<br>First name ▲ / to                    |           |
| 🖀 Site home   |                                                        |           |
| 2 Dashboard   | AII A B C D E F G H I J K L M                          |           |
| 🗅 Topic 4     | Surname                                                |           |
| 🗅 Topic 3     | N O P Q R S T U V W X Y Z                              |           |
| 🗅 Topic 2     | First name                                             | ns        |
| 🗅 Topic 1     | Number of participants: 1                              |           |
| 🗅 General     | Search keyword or select filter V Manual enrolmer      | nts       |
| I Grades      | No filters applied Arrolled users                      |           |
|               | Participants                                           |           |

Then we can encrypt files with the profile.

Click into the 'protect file', choose the right and license profile we added above.

| Ħ   | Account Home     | Protect Files (mp4, mp<br>css)                                                                                                    | 3, webm, wa                                                                                                    | v, pdf, html, htm                                                                                                    | ı, bmp, gif, png, jpg,                                                                                                    | , jpeg, svg, webp, js,                                                                                      |
|-----|------------------|----------------------------------------------------------------------------------------------------|----------------------------------------------------------------------------------------------------|----------------------------------------------------------------------------------------------------|----------------------------------------------------------------------------------------------------|----------------------------------------------------------------------------------------------------|
| 0   | User Group       | Note: Please check the latest DRM-X 4.0 Security Settings. It will help you make your encryption                                                                                                    |                                                                                                    |                                                                                                    |                                                                                                    |                                                                                                    |
|     | License Profile  | safer.<br>For beginners, please le                                                                                                    | safer.<br>For beginners, please learn: DRM-X 4.0 Encryption Tutorial                                                           |                                                                                                    |                                                                                                    |                                                                                                    |
| 1   | Rights           | Step 1. Select A License                                                                                                    | e Profile:                                                                                                    |                                                                                                    | Edit                                                                                                    | this Profile New Profile                                                                                    |
| ÷   | Users            | profile example                                                                                                    |                                                                                                    | ✓ Delete Selected                                                                                                    | Profile: 🗙                                                                                                    |                                                                                                    |
| aii | Reports          | Ctap 2 Dights of the col                                                                                                    | acted License [                                                                                                    | Profiles                                                                                                    |                                                                                                    | Now Dights                                                                                                  |
| ٥   | Account Settings | Step 2. Rights of the ser                                                                                                    | ected License i                                                                                                    | rome:                                                                                                    |                                                                                                    | New Rights                                                                                                  |
| Ô   | Protect File     | Rights Name                                                                                                    | Price                                                                                                    | Rights Details                                                                                                    | Edit Righ                                                                                                    | hts Delete                                                                                                  |
|     |                  | resource                                                                                                    | 1                                                                                                    | Details                                                                                                    | Edit Rigi                                                                                                    | hts 🗙                                                                                                    |
|     |                  |                                                                                                    |                                                                                                    |                                                                                                    |                                                                                                    |                                                                                                    |
|     |                  | Step 3. Which User Gro                                                                                                    | oup can access                                                                                                    | this License Profi                                                                                                    | ile                                                                                                    | New User Group                                                                                              |
|     |                  | Group Name                                                                                                    | Edit                                                                                                    | Group                                                                                                    | View Users                                                                                                    | Delete                                                                                                    |
|     |                  | 🖌 🗹 test                                                                                                    | Edit                                                                                                    | Group                                                                                                    | Manage its Users                                                                                                    | ×                                                                                                    |
|     |                  | After you selected Grou                                                                                                    | ps, click here t                                                                                                    | Apply                                                                                                    |                                                                                                    |                                                                                                    |
|     |                  | Step 4. Protect Files Onl                                                                                                    | ine                                                                                                    |                                                                                                    |                                                                                                    |                                                                                                    |
|     |                  | DRM-X Online Encrypt<br>How to:<br>First, Download and in<br>Important: Download<br>member, please install )<br>extract zip, then copy 2<br>installed in: C:\Program<br>Encrypt Dialog button. T<br>Popup encrypt dialog P | stall Xvast bro<br>and install Xv<br>(vast Packager<br>files Packager.<br>Files (x86)/Xva<br>Then you can s<br>lease access th | wser !<br>Full Version. It en!<br>exe and psum.db t<br>st\). Then please a<br>tart encryption. Ple<br>is page in Xvast br | Version, You are alreat<br>hances security level o<br>to Xvast browser instal<br>ccess this page in Xva<br>ease check Encryption<br>rowser | ady DRM-X 4.0 paid<br>f protection. Please<br>led directory(Default<br>st browser, click Popup<br>Tutorial. |

Choose the file you want to encrypt and click 'Start'.

| Kvast Pack                  | ager Full ۱،               | /ersion                 |                      |                                                      |
|-----------------------------|----------------------------|-------------------------|----------------------|------------------------------------------------------|
| Profile Name<br>Output File | profile exar<br>The same a | nple<br>as input folder |                      | ▼ ✓ Add _P to encrypted files(audio/video/pdf only). |
| Source File                 |                            |                         |                      | Browse files Browse directory                        |
| File Name                   | Size                       | Source File             | Protected File       | State                                                |
| 01James                     | 498987                     | C: \Users\xetr\         | C: \Users\xetr\Desk  | Waiting                                              |
| Progress:                   |                            | [                       | Delete Selected Item | Output Folder Start Cancel                           |

Ok, now we have encrypted a video file. Other audio or pdf files all can be encrypted like this. The detailed process of encryption can refer to the following tutorial Video encryption: <u>https://www.drm-x.com/DRM-X4.0\_encryption\_tutorial.aspx</u> Web page Encryption: <u>https://www.drm-x.com/DRM\_web\_page\_html\_encryption\_tutorial.aspx</u> PDF encryption: <u>https://www.drm-x.com/How\_To\_Encrypt\_PDF.aspx</u>

## 3. Integration between Moodle and DRM-X 4.0

Now we need to integrate DRM-X 4.0 with the Moodle website. After integration, students who have selected your course will be able to view the encrypted content in the course by simply logging into your Moodle website. Let's demonstrate the specific operation of the integration. **Sample code:** 

https://www.drm-x.com/download/DRM-X\_4.0\_Integration/DRM-X4.0\_Integration\_With\_Moodle.zip

According to the sample code, you need to copy four pages named 'index.php', 'reindex.php', 'login.php' and 'licstore.php'. When the user opens the encrypted file, it will automatically jump to 'index.php' to check if he has logged into his Moodle account. If not, jump to 'reindex.php' to login account. Otherwise, jump directly to 'login.php' to verify that the user's password is correct or not, whether user have the right to learn the corresponding course, etc. You can freely add and modify your verification code on this page. After that, if the user passes the verification, it will jump to 'licstore.php' to obtain the license and open the encrypted file.

In 'index.php', get the corresponding information of the encrypted file including profileid, clientinfo, rightsid, yourproductid, platform, contenttype, version, return\_url. Store these parameters in the global variable \$USER for later calls. Then determine if the user has logged into his Moodle account.

require\_once("../config.php");

\$USER->ProfileID = \$\_REQUEST["profileid"];

\$USER->ClientInfo = \$\_REQUEST["clientinfo"];

\$USER->Platform = \$\_REQUEST["platform"];

\$USER->ContentType = \$\_REQUEST["contenttype"];

\$USER->ProductID = \$\_REQUEST["yourproductid"];

\$USER->RightsID = \$\_REQUEST["rightsid"];

\$USER->Version = \$\_REQUEST["version"];

\$USER->Return\_URL = \$\_REQUEST["return\_url"];

if (isloggedin() or isguestuser()){

echo "<SCRIPT language=JavaScript>location='login.php';</SCRIPT>";

}else{

echo "<SCRIPT language=JavaScript>location='reindex.php';</SCRIPT>";

}

If the student hasn't logged into Moodle, jump to 'reindex.php' (It is not the initial login page of Moodle, which allows users to obtain licenses to view encrypted files without logging into Moodle.). Otherwise jump to login.php for specific verification.

If the user hasn't logged into Moodle, you will need to verify the password. If the user has already logged into Moodle, there is no need to verify the password.

```
if($_GET['un'] == 'login'){
     $username = $_REQUEST["username"];
     $pwd = $ REQUEST["password"];
     /***** verify the password ******/
     $result = mysqli_query($dbcon,"SELECT ID,password,email FROM mdl_user WHERE username
="".$username. """);
     $row = mysqli_fetch_array($result, MYSQLI_ASSOC);
     $email = $row['email'];
     $t hasher = new \PasswordHash(8, FALSE);
     $newpwd= $t_hasher->CheckPassword($pwd, $row['password']);
     if ($newpwd != true ) {
          $info = "Your Account or Password is incorrect! <br>Please revisit the course!<br>";
     } else{
          $ username = $username;
          $_SESSION['pwd']
                                    = $pwd;
          $ userid
                                    = $row['ID'];
          $ userEmail
                                         = $email;
     }
/***/
// If the user has already logged into moodle, there is no need to verify the password.
}else{
```

```
$username = $USER->username;
```

\$userEmail = \$USER->email;

\$userid = \$USER->id;

}

Then verify whether the user has permission to learn the course. If the verification is passed, save the user information to the DRM-X 4.0 account, then obtain the license and jump to next page to open the encrypted file. Note that the red code below needs to be changed to your DRM-X 4.0 account, the Web Service Authentication String you set (This will be demonstrated below) and the GroupID.

```
// Query the order based on the user ID
$id query = mysqli query($dbcon,"SELECT id FROM mdl user WHERE username="".$username. """);
$id_row = mysqli_fetch_array($id_query, MYSQLI_ASSOC);
$id_result = $id_row['id'];
$courseid_query = mysqli_query($dbcon,"SELECT contextid FROM mdl_role_assignments
                                                                                                   WHFRF
userid='" .$id result. "'");
while($courseid_row = mysqli_fetch_array($courseid_query, MYSQLI_ASSOC)){
     $courseid result = $courseid row['contextid'];
     if ($courseid_result == $USER->ProductID){
          /****** Check whether the user exists on the DRM-X platform*******/
          $wsdl="http://4.drm-x.cn/haihaisoftlicenseservice.asmx?wsdl";
          $CheckUser_param = array(
                'UserName'
                                     => $username,
                'AdminEmail'
                                     => 'yourEmail@163.com', //your DRM-X4.0 account
                'WebServiceAuthStr' => 'aaaaaa', // the Web Service Authentication String you set in DRM-X4.0
background
          );
          $client = new nusoap client($wsdl, 'wsdl');
          $client->soap defenceding = 'UTF-8';
          $client->decode_utf8 = false;
          $CheckUser = $client->call('CheckUserExists', array('parameters' => $CheckUser_param), ", ", true,
true);
          $CheckUser_result = $CheckUser['CheckUserExistsResult'];
          /*** End detecting whether the user exists **/
          // If the username is not exists, call 'AddNewUser' to add user.
          if($CheckUser_result == "False"){
                $add_user_param = array(
                     'AdminEmail'
                                           => 'yourEmail@163.com', // your DRM-X4.0 account
                     'WebServiceAuthStr' => 'aaaaaa', // the Web Service Authentication String you set in
DRM-X4.0 background
```

'GroupID' => '11726', //GroupID

| 'UserLoginName'    | => \$username, // Username or ID |
|--------------------|----------------------------------|
| 'UserPassword'     | => 'N/A',                        |
| 'UserEmail'        | => \$userEmail,                  |
| 'UserFullName'     | => 'N/A',                        |
| 'Title'            | => 'N/A',                        |
| 'Company'          | => 'N/A',                        |
| 'Address'          | => 'N/A',                        |
| 'City'             | => 'N/A',                        |
| 'Province'         | => 'N/A',                        |
| 'ZipCode'          | => 'N/A',                        |
| 'Phone'            | => 'N/A',                        |
| 'CompanyURL'       | => 'N/A',                        |
| 'SecurityQuestion' | => 'N/A',                        |
| 'SecurityAnswer'   | => 'N/A',                        |
| 'IP'               | => getIP(),                      |
| 'Money'            | => '0',                          |
| 'BindNumber'       | => '2',                          |
| 'IsApproved'       | => 'yes',                        |
| 'IsLockedOut'      | => 'no',                         |
|                    |                                  |

);

\$add\_user = \$client->call('AddNewUser', array('parameters' => \$add\_user\_param), ", ", true,

true);

\$result = \$add\_user['AddNewUserResult'];

### }

/\*\*\* Successfully added new users \*\*\*/

/\*\*\*\*\* obtain a license after the license authority is updated \*\*\*\*/

\$param = array(

'AdminEmail' => 'yourEmail@163.com', // your DRM-X4.0 account

'WebServiceAuthStr'=> 'aaaaaa', // the Web Service Authentication String you set in DRM-X4.0

#### background

| 'ProfileID'     | => \$USER->ProfileID,   |
|-----------------|-------------------------|
| 'ClientInfo'    | => \$USER->ClientInfo,  |
| 'RightsID'      | => \$USER->RightsID,    |
| 'UserLoginName' | => \$username,          |
| 'UserFullName'  | => 'N/A',               |
| 'GroupID'       | => 11726, //GroupID     |
| 'Message'       | => 'N/A',               |
| 'IP'            | => getIP(),             |
| 'Platform'      | => \$USER->Platform,    |
| 'ContentType'   | => \$USER->ContentType, |
| 'Version'       | => \$USER->Version,     |
|                 |                         |

);

```
$client = new nusoap_client($wsdl, 'wsdl');
           $client->soap defenceding = 'UTF-8';
           $client->decode_utf8 = false;
           /***** Obtain a license by calling the getLicenseRemoteToTableWithVersion method *****/
          $result = $client->call('getLicenseRemoteToTableWithVersion', array('parameters' => $param), '', '', true,
true);
           $license = $result['getLicenseRemoteToTableWithVersionResult'];
           $message = $result['Message'];
           if(stripos($license, '<div id="License_table_DRM-x4" style="display:none;">') === false )
             echo
                       "<SCRIPT
                                    language=JavaScript>location='LicError.php?error=".$license."&message=".
$message."';</SCRIPT>";
           /***** After obtaining the license, store the license and message into $USER, then jump to the licestore
page. ******/
           $USER->license = $license;
           $USER->message = $message;
           echo "<SCRIPT language=JavaScript>location='licstore.php';</SCRIPT>";
           flag = 1;
           $info = "Getting license...";
           exit;
     }
}
```

Here is just the simplest example verification. If you have more feature plugins installed in Moodle, such as courses purchasing, fees paying, etc., you also need to include the verification about whether student has submitted orders, whether the payment is completed or not in the code. Enter the account setting options of the DRM-X platform again, and click in 'Website Integration Preferences' then 'Custom login page integration'. Fill in the 'Web Service Authentication String' and 'License URL'. After the user opens the encrypted file, it will jump to your Moodle integration page for verification.

| ŧ  | Account Home     | Account Settings            |                                 |                               |
|----|------------------|-----------------------------|---------------------------------|-------------------------------|
| -  |                  |                             |                                 |                               |
| ŏ  | User Group       | Account Information         | Preferences                     | Tools                         |
|    | License Profile  | Contact Information         | Payment Preferences             | Batch Create Users            |
| 1  | Rights           | Change Password             | Currency Preferences            | Batch Create License Profiles |
| ÷  | Users            | Notification                | Website Integration Preferences | Export Users CSV File         |
| ĩÎ | Reports          | Renew Service               | End User Settings               | Import Users CSV File         |
| \$ | Account Settings | Select another package here | Manage Blacklist                | Xvast Inspect Settings        |
| î  | Protect File     |                             | Force Use Latest Xvast Browser  |                               |

| Account Settings                                                                                                    |
|----------------------------------------------------------------------------------------------------|
| Profile - Website Integration Preferences                                                                                                    |
| Integration Method: Integration Help                                                                                                    |
| Synchronize user integration     Synchronize user integration                                                                                                    |
| Note: Synchronize user integration is synchronize your website users to DRM-X.com your user. We protect the password with strong<br>encryption. It's secure and easy. (Recommend for most users)<br>Custom login page integration is when user acquiring license, it will pop up your website DRM login window to acquire license. It<br>requires you create a new DRM login page. It requires more code work. (Not Recommend, only for advanced users)<br>Please set a Web Service Authentication String for DRM-X web service (DRM-X need you provide this string to access DRM-X web service.) |
| aaaaaa                                                                                                    |
| Please enter License URL(Must begin with http:// or https://) (License URL is the url used by pop window when acquiring license)                                                                                                    |
| http://192.168.0.103/moodle/mdl_integration/index.php                                                                                                    |
| Submit Cancel                                                                                                    |

Now we basically completes the integration of DRM-X with our Moodle website. Then you can simply send the encrypted file to your students and they should open it in the Xvast browser. But those who do not have access to your course will not be able to view the encrypted file even though they get the file.

Also you can embed encrypted files directly into your Moodle page so that your students can browse and learn your course directly on your website.

Add an activity or resource to topic 1 of 'course example' you just created and select the page.

| 🖻 example      | course example                | <b>o</b> -                    |  |
|----------------|-------------------------------|-------------------------------|--|
| 嶜 Participants | Dashboard / Courses / example |                               |  |
| Badges         |                               |                               |  |
| Competencies   |                               |                               |  |
| I Grades       | 🕂 📮 Announcements 🖋           | Edit 👻 🛓                      |  |
| 🗅 General      |                               | + Add an activity or resource |  |
| 🗅 Topic 1      | • Taria 1                     |                               |  |
| 🗅 Topic 2      |                               | Edit -                        |  |
| C Topic 3      |                               |                               |  |

We use the first method to embed the encrypted video through the file mode. (Recommended)

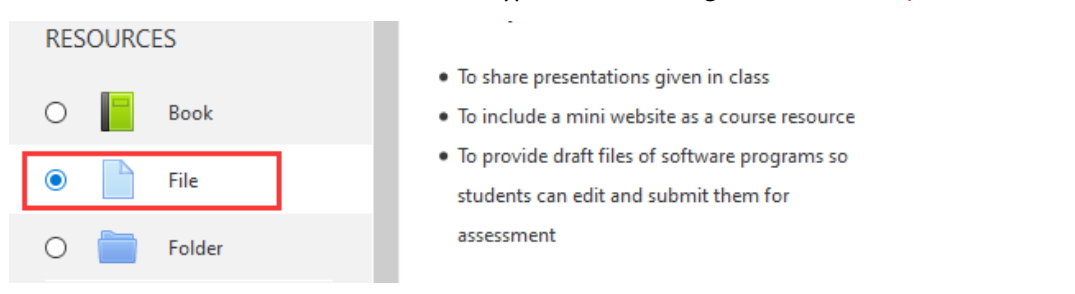

| <ul> <li>General</li> </ul> |   |            |              |                |                         |
|-----------------------------|---|------------|--------------|----------------|-------------------------|
| Name                        | 0 | test video |              |                |                         |
| Description                 |   | l A B I    |              | 2 🖬 🖄 на       | •<br>                   |
|                             |   |            | ourse page 🍘 |                |                         |
| Select files                |   |            |              | Maximum size f | or new files: Unlimited |
|                             |   | 🕒 🗅 📥      |              |                | III 🗉 🖿                 |
|                             |   |            |              |                |                         |

Then you need to modify the videojs plugin code of Moodle, please find the file to be modified through the following path.

Moodle\media\player\videojs\classes\plugin.php

Forever Reia

Add the following code on line 203:

| <pre>\$text = \$text.'<script>document.onreadystatechange = function</pre></th></tr><tr><td><pre>() {if (document.readyState == "complete") {let xvastPlayer =</pre></td></tr><tr><td><pre>document.getElementById("'.\$attributes['id'].'");let isSupp =</pre></td></tr><tr><td><pre>xvastPlayer.canPlayType("xvast");if(isSupp.indexOf("http")>0){</pre></td></tr><tr><td><pre>let licURL = isSupp.substring(isSupp.indexOf("http"));window.l</pre></td></tr><tr><td><pre>ocation.href = licURL;}}</script>';</pre> |
|----------------------------------------------------------------------------------------------------|
|----------------------------------------------------------------------------------------------------|

As shown below:

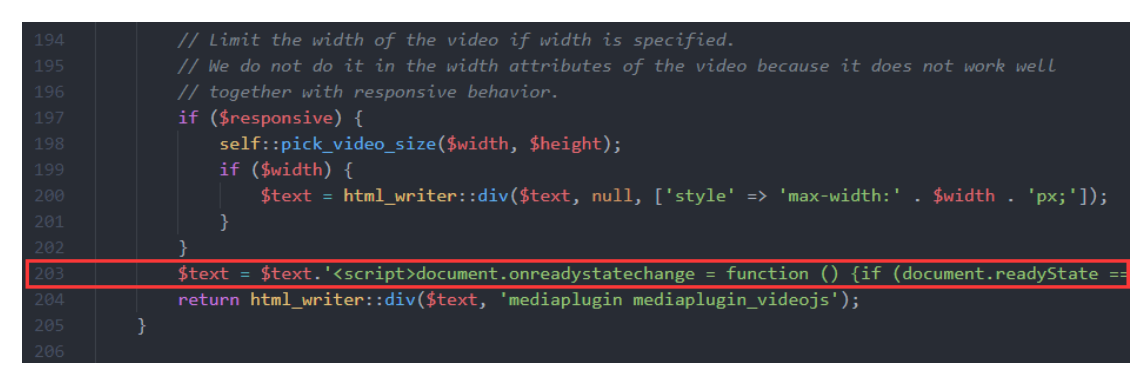

Once completed, you can access the course files through Xvast and Xvast will automatically be directed to the Get License page.

Next, we look at the second mode. Select Page.

| ۲ | P | Page |   |     |        |
|---|---|------|---|-----|--------|
| 0 |   | URL  | - |     |        |
|   |   |      |   | Add | Cancel |

As shown below, add the embed code in the html column. The embed code has been saved in the sample code folder, and you just need to modify red URL below to the URL of your encrypted file.

| 🗅 Topic 1   | ✓ Content                                                                                                    |
|-------------|----------------------------------------------------------------------------------------------------|
| C Topic 2   | Page content 0 1 i + B I Ⅲ Ⅲ 号 S 🖼 🗟 🕸 🖄                                                                                                    |
| C Topic 3   |                                                                                                    |
| 🗅 Topic 4   | <div id="playerButton" style="display: none;"></div>                                                                                                    |
|             | <br><br> |
| Dashboard   | January Jan                                                                                                    |
| # Site home | <script type="text/javascript"><br>ifinavigator.userAgent.indexOf("Xivast") == -1)(</th></tr><tr><th>🛗 Calendar</th><th>document.write("Please open the protected files in Xvast browser. Download Xvast");<br>]else[</th></tr><tr><th>Private files</th><th>document.write("video id="ixvast_player" controls="controls" src="http://192.168.0.103,01戰勝佳的故事_Pmp4" class="video-js" data-setup=\{<br>"autoplay"/alse, "playbackRates"; [05, 0.7, 1, 1, 5, 2, 3, 4], "width": 856, "height": 480 ]\\>);</th></tr><tr><th>🞓 My courses</th><th>)<br></script>                                                                                                    |
| = music     | <script charset="utt-8" src="nttp://i.yz_tos.u.tu/ymooale/mai_integration/xvastriager/js/Xvastriag/sr" type="text/javascript"></script>                                                                                                    |

<div id="LoadingText" style="display: none;" align="center">

```
Please wait, connecting to obtain license page... </div>
```

```
<div align="center" style="margin-top: 10px">
```

```
<div id="playerButton" style="display: none;">
```

<button onclick="supportType (event,'video/ogg','theora, vorbis')" class="playerButton" type="button

```
">Get License...
```

</button></div>

<script type="text/javascript">

```
if(navigator.userAgent.indexOf("Xvast") == -1){
```

document.write('Please open the protected files in Xvast browser. Download Xvast');

}else{

```
document.write('<video id="xvast_player" controls="controls"
```

```
src="http://192.168.0.103/01James Hudson Taylor_P.mp4" class="video-js"
```

```
data-setup=\'{ "autoplay":false, "playbackRates": [0.5, 0.7, 1, 1.5, 2, 3, 4], "width": 856, "height": 480 }\'>');
```

```
}
</script>
```

## 4. Play your course

You can play your course after the integration is completed. Open your website in Xvast browser and login with student account. Then open the "Course example" and Xvast will automatically get the license and play the encrypted content.

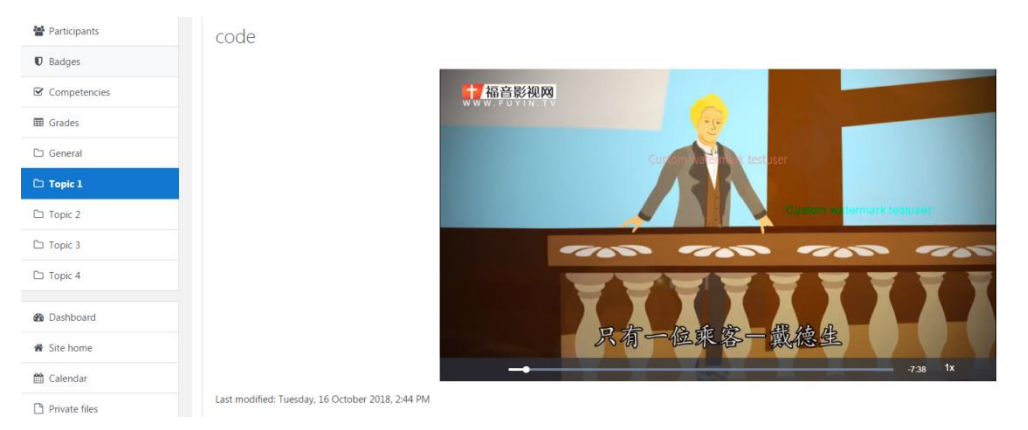

After embedding the code, it will show the video like this. There will be two watermarks moving when the video is playing. You can customize the content of the watermark to prevent from being recorded. In addition, DRM-X 4.0 also has blacklist and smart prevent screen recording technology to prevent malicious recording or screen captures. Students who participate in the course can play its encrypted video directly.

Similarly, you can add your encrypted pdf file link directly to your course page. Your students can get license to read the content. The watermark can prevent your encrypted PDF from malicious screen capture, because the content in the watermark will reveal the personal information of the user who transmitted the source.

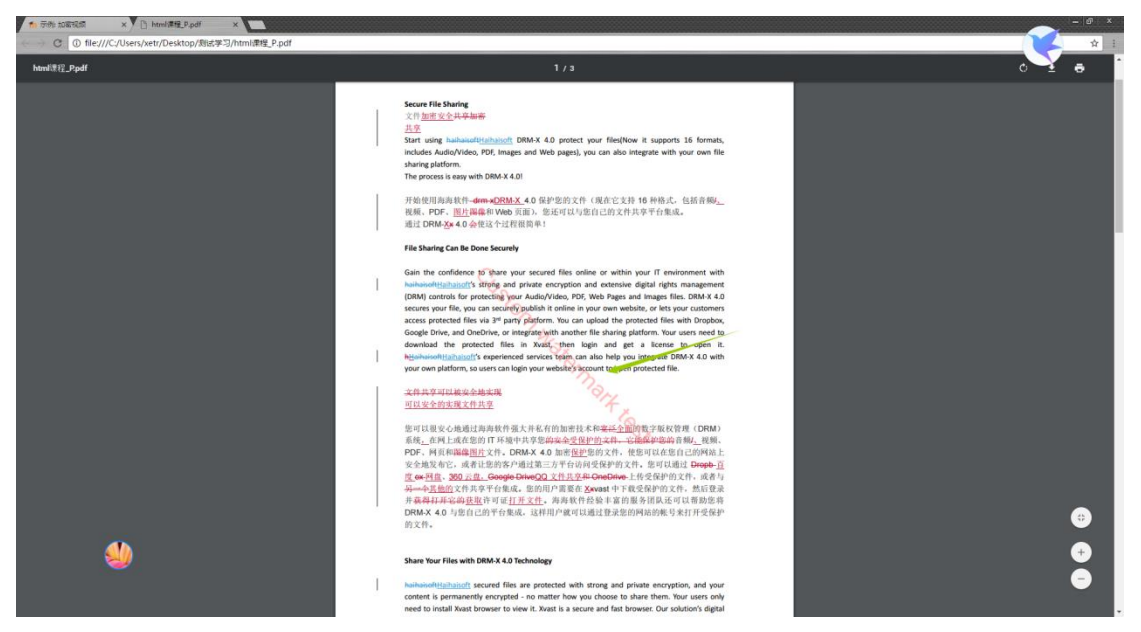

So far, we have introduced how to build a teaching website based on Moodle, how to encrypt files with DRM-X 4.0 and how to integrate DRM-X 4.0 with Moodle. With this features, your students can easily view your encrypted files while you can also get rid of the piracy problems about transferring or selling your course.